## インターネット申込の手順

インターネットからエントリ申込を行うにはログインIDの登録が必要です。まず、ログインIDを登録して 下さい。

## ログインID登録の手順

- (1) <u>http://fuchu-tennis.org</u>/の左メニュー「春季大会(第117回大会)」をクリックします。
- (2) 「第117回府中市庭球大会(平成22年度春季大会)参加申込み」枠の中の「ログインIDの登録」をクリックします。
- (3) 下記の項目を入力/選択して登録ボタンをクリックします。会員コードがログインIDとして登録されま す。

| 登録済み会員コードをログインIDとして登録します。 |
|---------------------------|
| 会員コード(ログインID):<br>000000  |
| パスワード:                    |
| パスワード(もう一度入力):<br>・・・・・・  |
| 名字:<br>蘇我                 |
| 名前:<br>入鹿                 |
| 登録                        |

登録内容に誤りがなければ以下のようなメッセージが表示され、登録完了です。

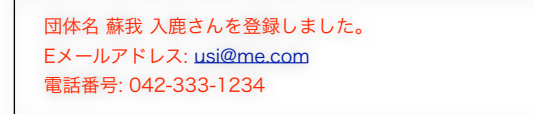

(4) 右上の「大会のページへ」をクリックして、元のページに戻ります。

## エントリの手順

(1)「第117回府中市庭球大会(平成22年度春季大会)参加申込み」枠の中の「参加申込み」をクリックします。以下のようなログイン画面が表示されるので登録したログインID(会員コード)とパスワードを入力して、ログインして下さい。ログインID登録直後はこの画面は表示されません。

| 下記よりログインして下さい                       |
|-------------------------------------|
| ロ <b>グインID</b> (会員コードまたは登録Eメールアドレス) |
|                                     |
| パスワード                               |
|                                     |
| (D717)                              |
|                                     |

- (2) 各種目毎に「エントリ1」に登録会員が表示されますので、エントリする種目のエントリチェックボックスをチェックします。
- (3) ダブルスの場合、ペアの方について、「エントリ2」の所属団体をプルダウンメニューから選択し、その右のプルダウンメニューからペアの方を選択します。
- (4) 団体戦の場合は、エントリチェックボックスをチェックし、チーム名を入力します(チーム名は何でも 可能)。チームの代表者をプルダウンメニューから選択し、連絡用のE-Mailアドレスを入力します。
- (5) 登録ボタンをクリックします。登録ボタンは各種目毎に表示されますが、どのボタンをクリックしても 全種目の登録が行われます。
- (6) エラーが表示された場合はそれを修正して、再度登録ボタンをクリックして下さい。エラーのあるエン トリについては受付されません。
- (7) 登録したエントリを取り消す場合は、「エントリ」のチェックボックスのチェックを外し登録ボタンを クリックします。
- (8) 締め切り日までは何度でも変更可能です。
- (9) ページの先頭にエントリ状況(種目毎のエントリ数/エラー数)が表示されます。右の「エントリ内容一覧 表示」をクリックすると、種目毎のエントリー覧が表示されますので確認して下さい。